1. Using your Chrome browser, go to <u>www.houstonisd.org/hub</u>.

www.houstonisd.org>hub ▼ PowerUp HUB - Houston ISD

2. Enter "student\s#######" with student ID number. The password is the student's birthdate as MMDDYYYY.

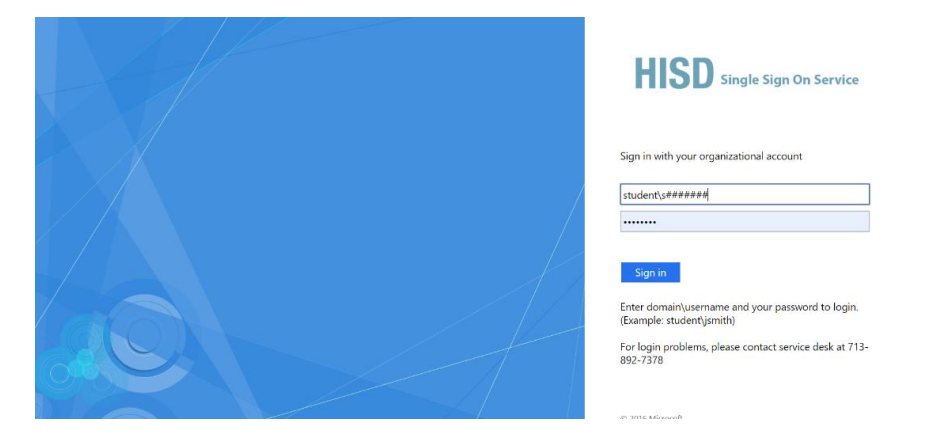

3. The HUB should open. Students can click on Courses to see the classes they are enrolled in. They can also click Digital Resources to access their Clever app page.

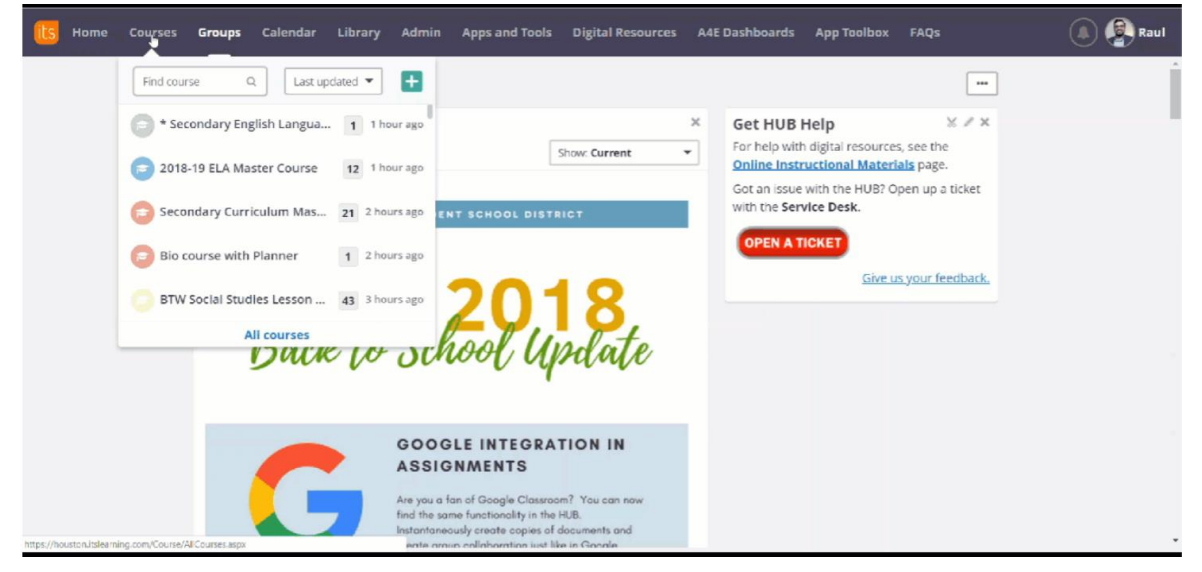

Helpful Hint: Click the star at the end of the web address bar to bookmark the HUB for quick access!